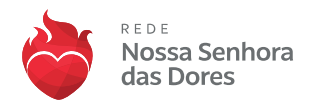

## TUTORIAL DE ENVIO DE DOCUMENTOS VIA DRIVE PARA RENOVAÇÃO DE BOLSAS DE ESTUDOS

Prezados (as) Responsáveis,

Para o processo de **Renovação de Bolsas 2024**, solicitamos que envie os documentos necessários por meio do nosso drive compartilhado.

Este é um processo **simples e seguro** que garante a eficiência na gestão dos documentos.

Abaixo, estão as instruções detalhadas:

## PASSO 1: COMO ACESSAR O DRIVE COMPARTILHADO

1. <u>Acesse o drive compartilhado</u>: Abra a pasta do drive compartilhado com o nome do aluno que foi enviado para o e-mail do Responsável financeiro.

| Adm   | inistrador TI compartilhou uma pasta                                                                                |
|-------|----------------------------------------------------------------------------------------------------|
| Ω     | Administrador TI (adminconta@redensd.com.br) convidou você para <b>contribu</b><br>na seguinte pasta compartilhada: |
|       | Segue pasta inserir os documentos necessários.                                                                      |
|       | Aaria Maria XXX                                                                                                    |
| Abrir |                                                                                                    |

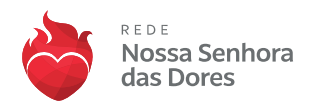

## PASSO 2: COMO FAZER O UPLOAD DOS DOCUMENTOS

2. <u>Upload dos documentos</u>: Dentro do drive, clique com o botão direito do mouse. Você verá as opções 'Upload de Arquivo' ou 'Upload de Pasta' escolha a melhor opção.

| Q Pesquisar no Drive    |                                | 幸 |
|-------------------------|--------------------------------|---|
| Compartilhados comigo > | a,                             |   |
|                         | <ul> <li>Nova pasta</li> </ul> |   |
|                         | Upload de arquivo              |   |
|                         | Documentos Google              | • |
|                         | + Planilhas Google             | • |
|                         | Apresentações Google           | • |
|                         | Formulários Google             | • |
|                         | Mais                           | • |
|                         |                                |   |

## Atenção:

- <u>Envie seus documentos</u>: Faça o upload dos documentos solicitados para esta pasta. Certifique-se de que todos os documentos estejam em formato digital e legíveis, podem estar nas extensões doc, docx pdf, jpg e png.
- Identificação dos documentos: Ao fazer o upload, sugerimos que você nomeie os arquivos de acordo com sua identificação:
  - (Exemplo: "Documento1\_ Carteira de Identidade.jpg", "Documento2\_ Certidão de Nascimento.pdf
     ", "Documento3\_ CPF.jpg, "Documento4\_ Certidão de casamento/união estável.docx).
- <u>Confirme o envio</u>: Após concluir o upload de todos os documentos, certifique-se de que tudo está correto e completo. Não se esqueça de clicar em "Confirmar Envio" ou "Salvar" para registrar o envio dos documentos.

Agradecemos sua colaboração neste processo. Lembramos que a segurança das suas informações é uma prioridade para nós. Portanto o drive é exclusivo para o envio dos documentos e não deve ser compartilhado com terceiros.

Em caso de dúvidas ou dificuldades durante o processo, não hesite em entrar em contato com a sua unidade: (61) 3631-1426. Estamos à disposição para auxiliar no que for necessário.